### وب سرویس SharePoint

این سرویس امکان اتصال SharePoint را به سامانه پیامک فراهم می کند. با استفاده از این سرویس SharePoint می تواند Alarm ها را علاوه بر ایمیل از طریق پیامک نیز ارسال کند.

# نصب Certificate سایت

ابتدا توسط مرورگر موزیلا فایرفاکس از Certificate سایت خروجی بگیرید. Certificate ذخیره شده را در سرور SharePoint نصب نمایید.

## استخراج Certificate در فایرفاکس

- ۱. روی آیکون کوچک آدرس وب سایت کلیک کنید و دکمه More Information را بزنید.
  - ۲. در زبانه Security دکمه View Certificate را بزنید
- ۳. در پنجره Certificate Viewer دکمه Export را بزنید و فایل Certificate را ذخیره نمایید.

| بیامک نگین ⊡ + بیامک نگین ⊡                                                                                                    | and Martine                                                                                    |
|----------------------------------------------------------------------------------------------------|------------------------------------------------------------------------------------------------|
| https://sms.3300.ir/Pages/Login.aspx                                                                                                    | ⊽ ୯ 🛛                                                                                          |
| Page Info - https://sms.3300.ir/Pages/Login.aspx                                                                                                    | Certificate Viewer:"*.3300.ir"                                                                 |
| General Permissions Security   Website Identity Website: sms.3300.ir   Owner: This website does not supply ownership information.   Verified by: Not specified                                                                                                    | Certificate Hierarchy   *.3300.ir   Certificate Fields   *.3300.ir   #*.3300.ir   #Certificate |
| Privacy & History     Have I visited this website prior to today?     Is this website storing information (cookies) on my computer?     Yes     View Cookies                                                                                                    | Version =<br>Serial Number<br>Certificate Signature Algorithm<br>Issuer<br>aValidity           |
| Have I saved any passwords for this website? No View Saved Passwords                                                                                                    | Field Value                                                                                    |
| Technical Details<br><b>Connection Partially Encrypted</b><br>Parts of the page you are viewing were not encrypted before being transmitted over the Internet.<br>Information sent over the Internet without encryption can be seen by other people while it is in transit. | G Export                                                                                       |

#### نصب Certificate در SharePoint

- ۱. نرم افزار SharePoint Central Administration را اجرا نمایید
  - ۲. از منوی سمت راست منوی Security را انتخاب نمایید.
- ۳. در بخش General Security لینک Manage trust را کلیک کنید

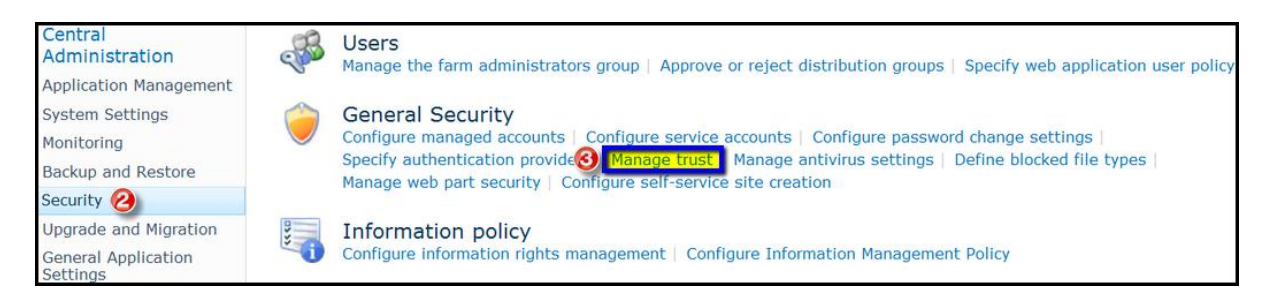

- ۴. در پنجره Trust Relationships دکمه New را بزنید.
- ۵. نامی برای Certificate وارد نمایید وفایل Certificate را وارد کنید.

| C Trust Relationships - Windows Internet Explorer            |                                                                                                    |                                                                                              |        |  |  |  |
|--------------------------------------------------------------|----------------------------------------------------------------------------------------------------|----------------------------------------------------------------------------------------------|--------|--|--|--|
| 🕞 🕞 🗢 📴 http://win-6pa657fk4f3:47138/_admin/ManageTrust.aspx |                                                                                                    |                                                                                              |        |  |  |  |
| 🔆 Favorites 🛛 🕼 Suggested Sites 👻 🙋 Web Slice Gallery 👻      |                                                                                                    |                                                                                              |        |  |  |  |
| 😳 Trust Relationships                                        |                                                                                                    |                                                                                              |        |  |  |  |
| Site Actions 🕶 対 Browse                                      | Trust Relationships                                                                                                    | nshin 🛛                                                                                      | ×      |  |  |  |
| New Edit Delete<br>Manage                                    | General Setting                                                                                                    | Name:                                                                                        |        |  |  |  |
| Central<br>Administration<br>Application Management          | The name for this trust<br>relationship.<br>Learn about trusts.                                                                                                    | 3300                                                                                         |        |  |  |  |
| System Settings<br>Monitoring                                | Root Certificate for the<br>trust relationship<br>This is mandatory regardless<br>of whether you want to<br>provide to or consume trust<br>from the other farm. Please<br>add the Root Certificate for<br>the other farm with which you<br>want to establish a trust<br>relationship.<br>Learn about certificates. | Root Authority Certificate                                                                   | Browse |  |  |  |
| Backup and Restore<br>Security<br>Upgrade and Migration      |                                                                                                    |                                                                                              | 1      |  |  |  |
| General Application<br>Settings<br>Configuration Wizards     |                                                                                                    |                                                                                              |        |  |  |  |
|                                                              | Security Token Service<br>(STS) certificate for<br>providing Trust<br>This step is optional. Only add<br>this certificate if you want to<br>provide trust to another farm.                                                                                                    | Provide Trust Relationship<br>Token Issuer Description:<br>Token Issuer Certificat<br>Browse |        |  |  |  |
|                                                              |                                                                                                    | OK Cancel                                                                                    |        |  |  |  |

## تنظيم SharePoint

- ۱. از منوی شروع برنامه Sharepoint Central Administration را اجرا نمایید.
  - ۲. منوی System Settings را باز کنید.
  - ۳. لینک Configure Mobile Account را کلیک کنید.

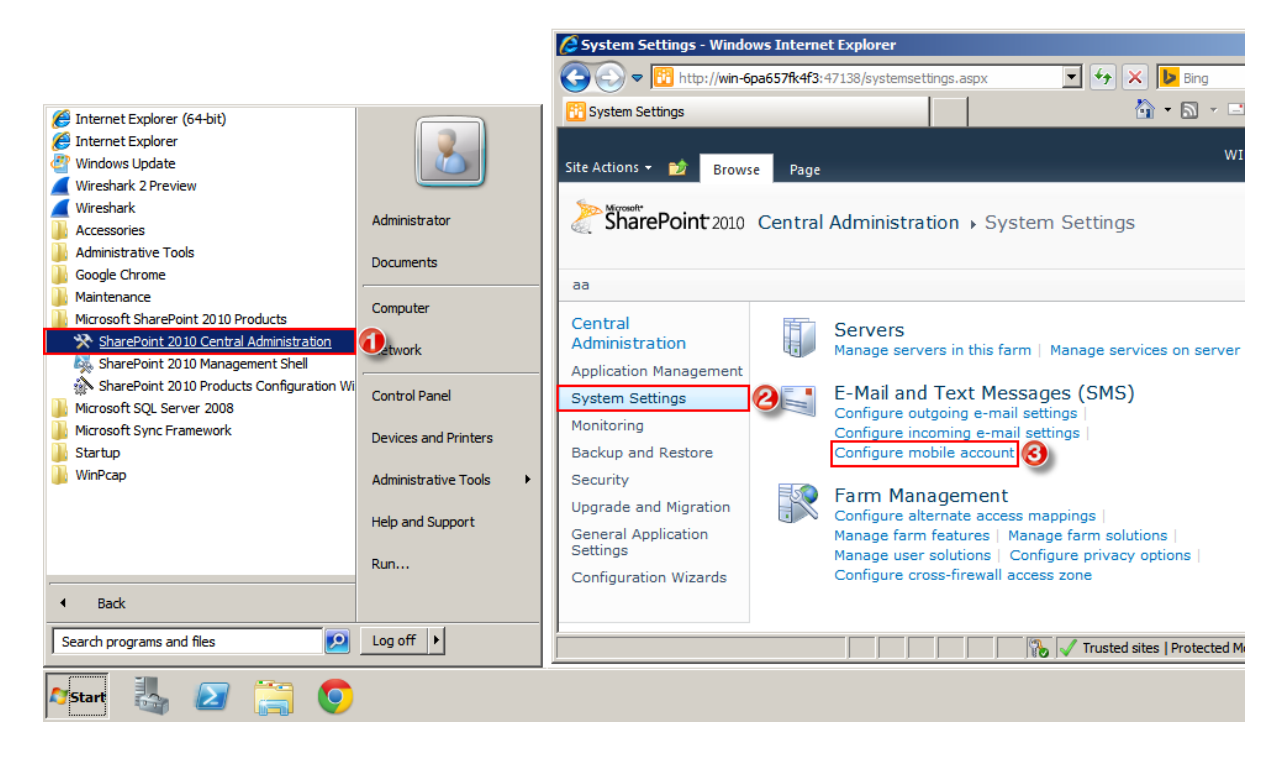

- ۴. در قسمت The URL of Text Message (SMS) Service آدرس وب سرویس را وارد کنید.
  - آدرس وب سرویس را با پروتکل Https وارد نمایید.
  - از نصب Certificate سایت پیامک روی سرور اطمینان حاصل کنید.
  - آدرس وب سرویسhttps://user.3300.ir/omsservice.asmx می باشد
    - ۵. مقادیر User Name وPassword را وارد کنید.
      - ۶. دکمه Test Service را بزنید.

| Mobile Account Settings                                                                                                    | - Windows Internet Explorer                                                                                                    |                                                                                                    |                             |
|----------------------------------------------------------------------------------------------------|----------------------------------------------------------------------------------------------------|----------------------------------------------------------------------------------------------------|-----------------------------|
|                                                                                                    | ipa657fk4f3:47138/_admin/globalxmsconfig.asp                                                                                                    | x 🔽 🐓 🗙 📴 Bing                                                                                                    | P -                         |
| 1 Mobile Account Settings                                                                                                    |                                                                                                    | 🐴 🔹 🗟 👻 📑 🌲 👻 Page 🕶                                                                                                    | Safety 🔹 Tools 🔹 🕡 🕶        |
| Site Actions 👻 🍏                                                                                                    |                                                                                                    | WIN-6PA657FK4F                                                                                                    | 3\administrator 🗸           |
| SharePoint 2010                                                                                                    | Central Administration > Mobi<br>Use the settings on this page to config<br>all web applications. Learn about confi                                                                                                    | le Account Settings<br>ure the default mobile account settings for<br>guring mobile account settings.                                                          | I Like It Tags & Notes      |
| аа                                                                                                    |                                                                                                    |                                                                                                    | 0                           |
| Central<br>Administration<br>Application Management<br>System Settings<br>Monitoring<br>Backup and Restore<br>Security<br>Upgrade and Migration<br>General Application<br>Settings<br>Configuration Wizards | Warning: this page is not encrypted for<br>information will be sent in clear text. F<br>Text Message (SMS) Service<br>Settings<br>Specify the URL of text message (SMS)<br>service to be used when sending alerts.<br>In order to send text messages from the<br>server, you need to subscribe to a text<br>message service. You can find a list of<br>service providers at Microsoft Office<br>Online . Your service provider will give<br>you a user name and password. | The URL of Text Message (SMS) Service:<br>https://user.3300.ir/omsservice.asmx<br>User Name:<br>username<br>Password:<br>Test Service<br>The account is valid. | ords, and any other<br>tor. |
|                                                                                                    |                                                                                                    | ок 🧿                                                                                                    | Cancel                      |
| Done                                                                                                    |                                                                                                    | 🏀 🗸 Trusted sites   Protected Mode: Off                                                                                                    | - 🎼 🔻 🔍 100% 👻 🎢            |